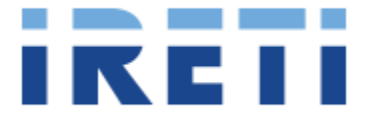

Ireti S.p.A.

# Guida alla domanda di connessione

Manuale Portale Produttori

Rev. 01 05/03/2025

## ircti

## Sommario

| 1. Re | egistrazione account e accesso al portale                  | 3  |
|-------|------------------------------------------------------------|----|
| 1.1.  | Creazione nuovo utente                                     | 3  |
| 1.2.  | Recupero credenziali                                       | 3  |
| 1.3.  | Accesso al Portale Produttori                              | 3  |
| 2. St | truttura Portale Produttori                                | 4  |
| 2.1.  | Gestione del profilo                                       | 4  |
| 2.2.  | Nuova richiesta di connessione                             | 4  |
| 2.2.1 | . Iter Ordinario                                           | 4  |
| 2.2   | 2.1.1. Dati Richiesta                                      | 5  |
| 2.2   | 2.1.2. Dati anagrafici                                     | 5  |
| 2.2   | 2.1.3. Dati tecnici                                        | 6  |
| 2.2   | 2.1.4. Sistema di accumulo                                 | 6  |
| 2.2   | 2.1.5. Sezioni                                             | 7  |
| 2.2   | 2.1.6.   Realizzazione impianto                            | 7  |
| 2.2.2 | 2. Iter Semplificato                                       | 8  |
| 2.2   | 2.2.1. Dati anagrafici                                     | 8  |
| 2.2   | 2.2.2. Sistema di accumulo                                 | 8  |
| 2.2   | 2.2.3. Registrazione impianto gaudì                        | 9  |
| 2.2   | 2.2.4. Dati bancari                                        | 9  |
| 2.2.3 | Comunicazione Unica                                        | 10 |
| 2.2   | 2.3.1. Dati Anagratici                                     | 10 |
| 2.2   | 2.3.2. Dati impianto                                       | 10 |
| 2.2   | 2.3.3. Dati bancari                                        | 10 |
| 2.2   | 2.3.4. Allegati                                            |    |
| 2.3.  | Richieste di voltura                                       | 12 |
| 2.3.1 | . Tipologia richiesta di voltura                           | 12 |
| 2.3   | 3.1.1. Voltura richiedente                                 | 12 |
| 2.3   | 3.1.2. Voltura Intestatario                                | 12 |
| 2.3   | 3.1.3. Voltura Richiedente e intestatario                  | 12 |
| 2.4.  | Caricamento Allegati e inoltro pratica                     | 13 |
| 2.4.1 | . Conferma dati inseriti                                   | 13 |
| 2.4.2 | 2. Carica documentazione                                   | 13 |
| 2.5.  | Richiese inoltrate                                         | 14 |
| 2.6.  | Gestione pratica Iter Ordinario                            | 15 |
| 2.6.1 | . Annullamento pratica                                     | 15 |
| 2.6.2 | 2. Gestione appuntamento sopralluogo                       | 15 |
| 2.6   | 6.2.1. Accettazione data appuntamento                      | 15 |
| 2.6   | 5.2.2. Modifica data sopralluogo                           | 16 |
| 2.6   | 5.2.3. Appuntamento non eseguito                           | 16 |
| 2.6.3 | <ol> <li>Notifica e accettazione del preventivo</li> </ol> | 17 |
| 2.6.4 | I. Documentazione di Fine Lavori                           | 17 |
| 2.6.5 | 5. Termine pratica e attivazione impianto                  | 18 |
|       |                                                            | 1  |

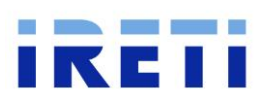

| 2.7.  | Gestione pratica Iter Semplificato                         | 18 |
|-------|------------------------------------------------------------|----|
| 2.7.1 | . Richiesta di integrazione                                | 18 |
| 2.7.2 | . Necessario sopralluogo                                   | 19 |
| 2.7.3 | . Richiesta accettata - Caricamento Modello Unico Parte II | 19 |
| 2.7.4 | . Termine pratica e attivazione impianto                   | 19 |
| 2.7.5 | . GSE                                                      | 19 |
| 2.8.  | Richiesta di adesione Del. 361/2023/R/ell                  | 20 |
| 2.9.  | Regolamento di esercizio                                   | 20 |
| 2.9.1 | . Iter Semplificato                                        | 20 |
| 2.9.2 | . Iter Ordinario                                           | 20 |
| 2.9.3 | B. Delibera 540/2021/R/eel e successive modifiche          | 21 |
| 3. Co | osti di connessione                                        | 21 |
| 4. Ac | deguamento delibera 243/13/R/eel                           | 21 |
| 5. Ac | ccesso delibera 109/2021/R/ell                             | 22 |

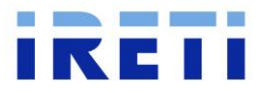

## 1. Registrazione account e accesso al portale

## 1.1.Creazione nuovo utente

Per creare una nuova utenza occorre accedere al sito ireti.it, sezione produttori.

| Produttori                                                                                                    |                                                                                                    |                         |
|----------------------------------------------------------------------------------------------------|----------------------------------------------------------------------------------------------------|-------------------------|
| Portale dei Pro                                                                                                    | duttori                                                                                                    | Sei un utente già       |
| ambio di informazioni tra operatori<br>traverso il Portale dei Produttori TICA Ir<br>Nuova connessione e adeguamento c<br>Nuova connessione e adeguamento c<br>comma 11.3 del. ARERA 574/2014/R/e | eti, il Richiedente può effettuare la richiesta<br>onnessione di un Impianto di Produzione<br>onssione di un Sistema di Accumulo (art.<br>el) | registrato?             |
| Manuale operativo<br>Portale dei Produttori                                                                                                    | ك ©                                                                                                    | Sei un nuovo<br>utente? |
|                                                                                                    |                                                                                                    | REGISTRATI              |

Premendo il pulsante "<u>registrati</u>" si verrà indirizzati ad un'altra pagina dove si dovrà scegliere se si intende registrare un soggetto fisico o giuridico e dovranno essere inserire i relativi dati anagrafici e di contatto.

Terminata la procedura, verrà inviata una mail all'indirizzo indicato in fase di registrazione con un link per confermare la registrazione e a seguito verranno inviate Username e Password provvisoria. Quest'ultima dovrà essere modificata durante il primo login al portale.

## 1.2.Recupero credenziali

Nel caso in cui risultasse già un utente registrato con lo stesso Codice Fiscale o Partita IVA e/o non si è più in possesso delle credenziali, occorrerà procedere al recupero delle credenziali tramite tasto "supporto" presente

|                      | SAP NetWeaver                                         |     |
|----------------------|-------------------------------------------------------|-----|
| Portale distributore | Utente *<br>Password *<br>Problemi di logen? Suspente |     |
|                      | Copyright © SAP AG. Tutti i diritti riservati         | SAP |

nella pagina di Login del Portale Produttori.

Una volta premuto il tasto supporto occorrerà inserire il ID di Logon/Username (es. TICAXXXX) e l'indirizzo email associato all'utenza.

Terminata la procedura verrà inviata una mail all'indirizzo indicato con la password provvisoria da utilizzare per l'accesso al portale. Dopo il primo accesso verrà richiesto di modificare la password.

## 1.3. Accesso al Portale Produttori

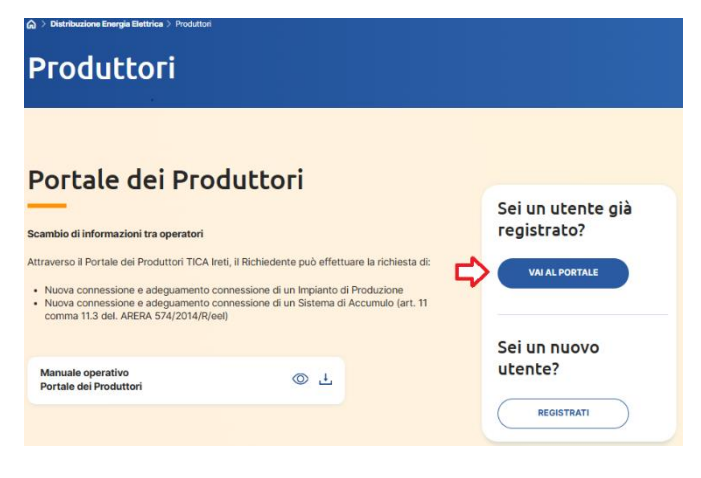

Una volta creata l'utenza, sarà possibile accedere al <u>Portale Produttori</u> con le credenziali fornite in fase di registrazione.

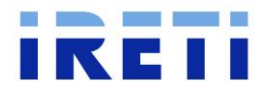

## 2. Struttura Portale Produttori

| Perfect and the second                |                       |
|---------------------------------------|-----------------------|
| Homepage<br>Richieste di connessione> | Bervenuto nel portale |
| Nuova richiesta                       |                       |
| Richiesta di voltura                  |                       |
| Richieste in bozze                    |                       |
| Richieste inoltrate                   |                       |
| Gestione profilo utente               |                       |

Il Portale Produttori dovrà essere utilizzato per gestire le istanze degli impianti di produzione, nello specifico gestire le richieste di nuove connessioni, richieste di modifica di impianti esistenti e richieste di voltura. È possibile scaricare la documentazione da utilizzare dall'apposita <u>pagina</u>.

## 2.1.Gestione del profilo

| Homepage                  |                                      |
|---------------------------|--------------------------------------|
| Richieste di connessione> | Cambia password Modifica dati utenza |
| Nuova richiesta           | Reset password                       |
| Richiesta di voltura      |                                      |
| Richieste in bozze        | Vecchia password                     |
| Richieste inoltrate       |                                      |
| Gestione profilo utente   | Inserisci la nuova password          |
|                           |                                      |

In questa sezione è possibile procedere alla modifica della password e all'aggiornamento dei dati anagrafici del richiedente.

## 2.2. Nuova richiesta di connessione

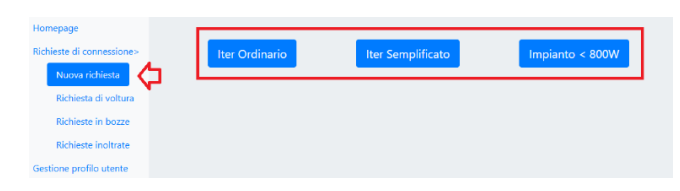

## 2.2.1. Iter Ordinario

| Richieste di connessione>                  | Dati Richiesta Dati Anagrafici                                                                                     | Dati Impi               | ianto Dati Bancari                                                    | Conferma Dati Inseriti                            |  |  |  |
|--------------------------------------------|----------------------------------------------------------------------------------------------------|-------------------------|-----------------------------------------------------------------------|---------------------------------------------------|--|--|--|
| Richiesta di voltura<br>Richieste in bozze | Dati richiesta                                                                                                    |                         |                                                                       |                                                   |  |  |  |
| Richieste inoltrate                        | Data compilazione richiesta                                                                                        |                         | Identificativo richiedente                                            |                                                   |  |  |  |
| Gestione profilo utente                    | Tipologia richiesta                                                                                                |                         | Tipo impianto                                                         |                                                   |  |  |  |
|                                            | Adeguamento connessione Nuova DP (POD esiste<br>Altri impianti di produzione connessi al POD?                      | nte) 👻                  | POD                                                                   | •                                                 |  |  |  |
|                                            | No<br>Punto di connessione della richiesta di connes                                                               | ✓                       | Tipologia cliente                                                     |                                                   |  |  |  |
|                                            | Principale                                                                                                    | ~                       | Domestico                                                             | ~                                                 |  |  |  |
|                                            | Livello Tensione<br>Bassa Tensione                                                                                 | ~                       |                                                                       |                                                   |  |  |  |
|                                            | Potenza richiesta in prelievo [kW]                                                                                 |                         |                                                                       |                                                   |  |  |  |
|                                            | Potenza disponibile in prelievo [kW]                                                                               |                         |                                                                       |                                                   |  |  |  |
|                                            | Impianto di rete condiviso?                                                                                        |                         |                                                                       |                                                   |  |  |  |
|                                            | Autorizzazione a fornire i dati di cui al present<br>dell'attivazione del coordinamento tra gestori<br>connessione | e comma<br>e ai fini de | ad altri richiedenti e/o altri ge<br>ell'eventuale condivisione dell' | stori di rete ai fini<br>'impianto di rete per la |  |  |  |
|                                            | No V                                                                                                    |                         |                                                                       |                                                   |  |  |  |
|                                            |                                                                                                    |                         |                                                                       |                                                   |  |  |  |

In questa sezione è possibile inserire nuove istanze per richieste di connessione in Iter Ordinario, Iter Semplificato e Impianti <800W / Plug&Play.

Selezionando nuova richiesta dall'elenco a sinistra dello schermo sarà possibile inserire una nuova istanza per una richiesta di connessione in Iter Ordinario.

Successivamente dovranno essere inseriti i dati della richiesta, i dati anagrafici, i dati impianto e i dati bancari.

Al termine di ogni sezione occorrerà premere il tasto Salva per salvare i dati inseriti e procedere con la compilazione.

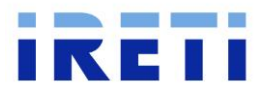

#### 2.2.1.1. Dati Richiesta

| Dati Richiesta Dati Anagrafici                                                                                               | Dati Imp   | ianto    | Dati Bancari       | Conferma Dati Inseriti |
|----------------------------------------------------------------------------------------------------|------------|----------|--------------------|------------------------|
|                                                                                                    | Dati ri    | ichiest  | a                  |                        |
| Data compilazione richiesta                                                                                                  |            | Identifi | cativo richiedente |                        |
| 20241213                                                                                                    |            | TICA56   | 28                 |                        |
| Tipologia richiesta                                                                                                    |            | Tipo im  | pianto             |                        |
| Adeguamento connessione Nuova UP (POD esis                                                                                   | tente) 🗸 🗸 | Singol   | o impianto         | ~                      |
| Adeguamento connessione Nuova UP (POD esist<br>Adeguamento connessione Modifica UP<br>Nuova connessione Nuova UP (nuovo POD) | ente)      | POD      |                    |                        |
| Punto di connessione della richiesta di conn                                                                                 | essione    | Tipolog  | ia cliente         |                        |
| Principale                                                                                                    | ~          | Dome     | stico              | ~                      |
| Livello Tensione<br>Bassa Tensione                                                                                           | ~          |          |                    |                        |
| Potenza disponibile in prelievo [kW]                                                                                         |            |          |                    |                        |

Adeguamento connessione Nuova UP: Se si intende procedere con una richiesta di connessione su un POD esistente e sprovvisto di un impianto di produzione già esistente.

Adeguamento connessione Modifica UP: Se si intende procedere con una richiesta di connessione su un POD esistente sul quale esiste già un impianto di produzione attivo e si intende aggiungere un nuovo impianto o modificare quello esistente.

**Nuova connessione Nuova UP:** Se si intende procedere con una richiesta di connessione di un nuovo impianto di produzione e contestualmente richiedere l'attivazione di un punto di fornitura (nuovo POD).

**Livello di tensione:** si intende il livello di tensione del punto di scambio con la rete, non quello di tensione

dell'impianto di produzione.

**Potenza richiesta in prelievo:** inserire la potenza richiesta in prelievo (es. 3,3 – 4,95 – 5,5 – 6,6).

Potenza disponibile in prelievo: inserire la potenza già disponibile in prelievo (es. 3,3 – 4,95 – 5,5 – 6,6).

|                                       | 2.2.1.2.            | Dati            | anagra        | fici         |                        |
|---------------------------------------|---------------------|-----------------|---------------|--------------|------------------------|
| Homepage<br>Richierte di connecciones | Dati Richierta      | Dati Apagrafici | Dati Impianto | Dati Pancari | Conforma Dati Incoriti |
| Nuova richiesta                       |                     |                 | Datimplanto   | Dati bancan  | Comenna Dau insenu     |
| Richiesta di voltura                  | Richiedente Intesta | tario           |               |              |                        |
| Richieste in bozze                    | Tino Soggetto       |                 |               |              |                        |
| Richieste inoltrate                   | Soggetto Fisico     | ~               |               |              |                        |
| Gestione profilo utente               |                     |                 |               | _            |                        |
|                                       | In qualita di       |                 |               | ×            |                        |
|                                       |                     |                 | Dati anagraf  | ici          |                        |

Nella sezione "**Dati Anagrafici**" – "**Richiedente**" saranno riportati i dati del richiedente inseriti durante la registrazione a portale. Nella sezione "**intestatario**" invece occorrerà inserire i dati del produttore.

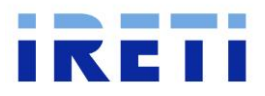

## 2.2.1.3. Dati tecnici

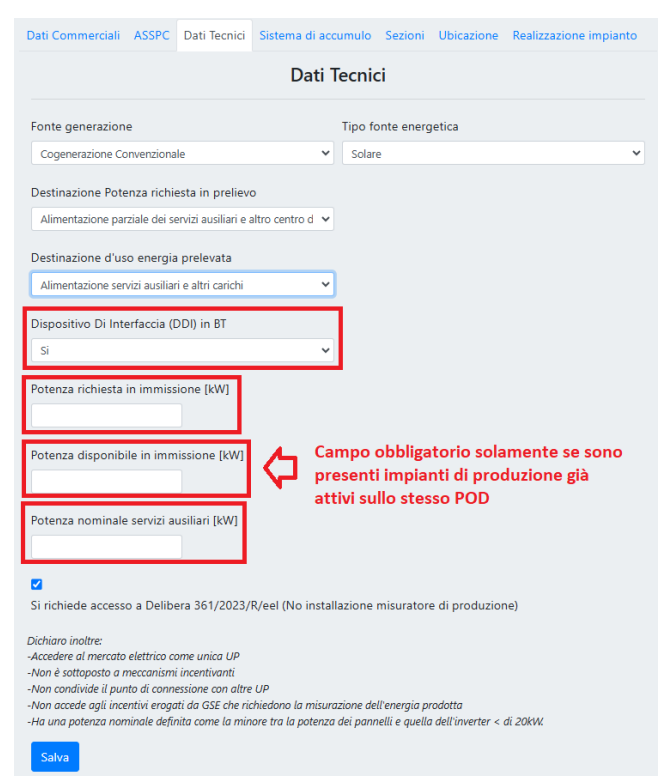

Nella sezione "Dati Tecnici" occorre indicare se sono presenti dispositivi di interfaccia esterni all'inverter in bassa tensione spuntando "Sì" alla voce "Dispositivo di Interfaccia (DDI) in BT.

**Potenza richiesta in immissione**: inserire la potenza che verrà immessa nella rete di distribuzione.

**Potenza disponibile in immissione**: inserire la potenza che viene già immessa nella rete di distribuzione.

**Potenza nominale servizi ausiliari**: se non sono presenti servizi ausiliari inserire 0.

#### 2.2.1.4. Sistema di accumulo

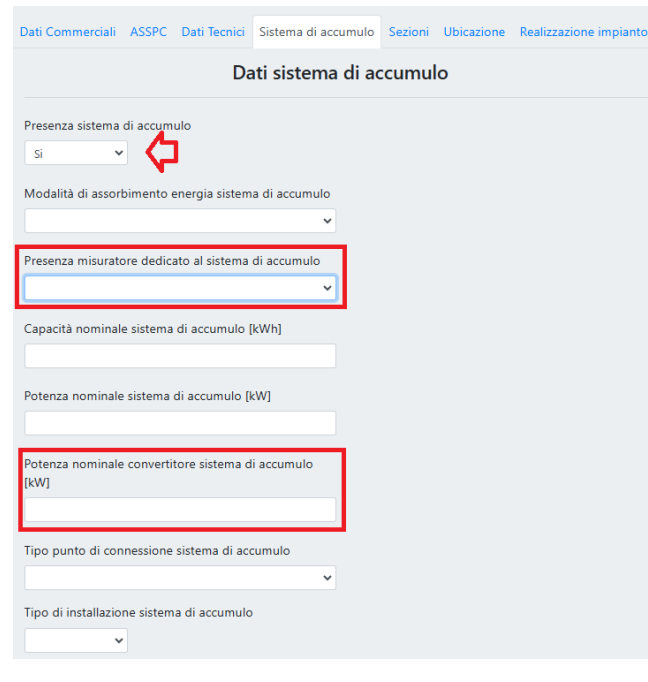

Se si vuole richiedere un misuratore dedicato al solo sistema di accumulo (M3), occorre spuntare "Sì" alla voce "presenza misuratore dedicato al sistema di accumulo".

Alla voce "Potenza nominale convertitore sistema di accumulo" occorre indicare la potenza nominale dell'inverter. Qualora l'accumulo sia installato lato corrente continua dell'impianto di produzione, occorrerà indicare la potenza nominale dell'inverter ibrido che gestisce sia l'impianto di produzione sia il sistema di accumulo.

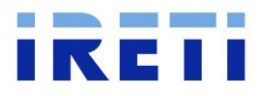

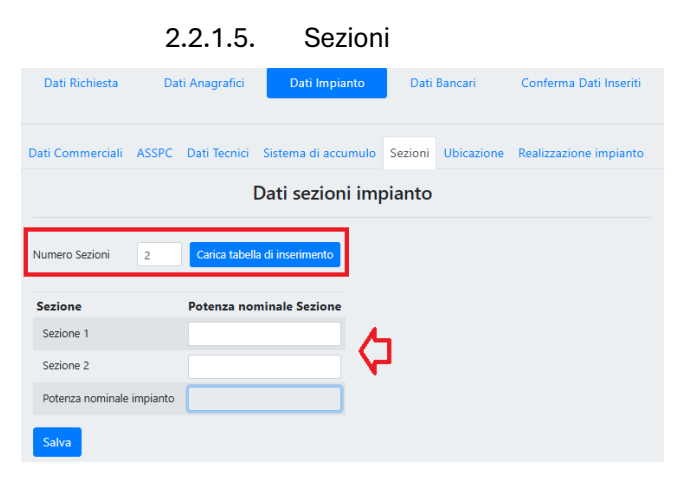

#### 2.2.1.6. Realizzazione impianto

| Dati Richiesta                      |           | a DatiAn      | agrafici       | Dati In    | npianto     | Dati E         | Bancari                    | Conferma Dati Inseriti       |
|-------------------------------------|-----------|---------------|----------------|------------|-------------|----------------|----------------------------|------------------------------|
| Dati Commerciali ASSPC Dati Tecnici |           |               | i Sistema di a | accumi     | ılo Sezioni | Ubicaz         | one Realizzazione impianto |                              |
| Dati Realizzazione impianto         |           |               |                |            |             |                |                            |                              |
|                                     | Sezione   | Inizio lavori | Fi             | ine lavori |             | Entrata in ese | ercizio                    | Note                         |
|                                     | Sezione 1 | gg/mm/aaaa    |                | gg/mm/aaaa |             | gg/mm/aaaa     | ۵                          | Sezione esistente            |
|                                     | Sezione 2 | gg/mm/aaaa    | •              | gg/mm/aaaa |             | gg/mm/aaaa     | ۵                          | Sez. esistente e in modifica |
|                                     | Sezione 3 | gg/mm/aaaa    | •              | gg/mm/aaaa |             | gg/mm/aaaa     | ۵                          | Sezione nuova                |
|                                     | Salva     |               |                |            |             |                |                            |                              |

Nella scheda "**sezioni**" occorrerà inserire il numero di sezioni dell'impianto e premere il tasto "Carica tabella di inserimento" ed inserire le potenze di ogni sezione.

Per le richieste di "Modifica di UP esistenti" occorrerà inserire sia le sezioni già esistenti sia le nuove, indicando in seguito nella scheda "**realizzazione impianto**" quali sono le sezioni esistenti, quelle in modifica e quelle nuove.

Nell'immagine a fianco esempio di compilazione della scheda "**Realizzazione impianto**" per un impianto di tipologia "modifica UP esistente". Nello specifico sono state indicate le sezioni esistenti e non modificate), le sezioni esistenti e per la quale si sta richiedendo una modifica e le sezioni nuove.

Per il caricamento degli allegati si rimanda al paragrafo 2.4.

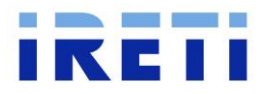

## 2.2.2. Iter Semplificato

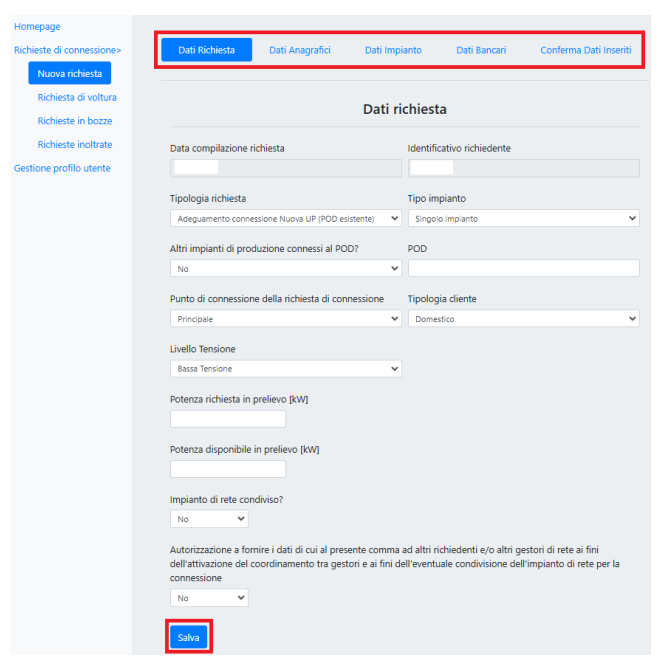

Selezionando nuova richiesta dall'elenco a sinistra dello schermo sarà possibile inserire una nuova istanza per una richiesta di connessione in Iter Semplificato.

Successivamente dovranno essere inseriti i dati della richiesta, i dati anagrafici, i dati impianto e i dati bancari.

Al termine di ogni sezione occorrerà premere il tasto Salva per salvare i dati inseriti e procedere con la compilazione.

#### 2.2.2.1. Dati anagrafici

| Dati Richiesta        | Dati Anagrafici           | Dati Impianto | Dati Bancari | Conferma Dati Inseriti |
|-----------------------|---------------------------|---------------|--------------|------------------------|
| Dati Mandatario       | Dati Titolare Connessione |               |              |                        |
| Delega alla presenta: | zione della domanda       |               |              |                        |
| Salva                 |                           |               |              |                        |

Se è presente un Mandatario del Titolare di Connessione, occorrerà spuntare "Sì" nella casella Delega alla presentazione della domanda nella sezione "Dati Anagrafici" – "Dati Mandatario" e successivamente inserire i dati anagrafici.

#### 2.2.2.2. Sistema di accumulo

| Dati Richiesta                                                                               | Dati Anagrafici                                              | Dati Impia           | nto Dati B                        | ancari Con          | ferma Dati Inseriti |
|----------------------------------------------------------------------------------------------|--------------------------------------------------------------|----------------------|-----------------------------------|---------------------|---------------------|
| ASSPC Dati Tecnici                                                                           | Sistema di accumulo                                          | Ubicazione           | Dispacciamento                    | Registrazione in    | npianto Gaudì       |
|                                                                                              | Dati                                                         | sistema              | di accumulo                       | 0                   |                     |
| Presenza sistema di<br>Si ~<br>Presenza misuratore<br>Capacità nominale si<br>Configurazione | accumulo<br>dedicato al sistema di<br>istema di accumulo [kW | accumulo<br>v<br>/h] |                                   |                     |                     |
|                                                                                              |                                                              | ·                    |                                   |                     |                     |
| Potenza nominale del<br>sistema di accumulo [                                                | convertitore mono/bidir<br>kW]                               | ezionale del         | Potenza nominale<br>accumulo [kW] | di carica e scarica | del sistema di      |

Se si vuole richiedere un misuratore dedicato al solo sistema di accumulo (M3), occorre spuntare "Sì" alla voce "presenza misuratore dedicato al sistema di accumulo".

Alla voce "Potenza nominale del convertitore mono/bidirezionale del sistema di accumulo" occorre indicare la potenza nominale dell'inverter. Qualora l'accumulo sia installato lato corrente continua dell'impianto di produzione, occorrerà indicare la potenza nominale dell'inverter ibrido che gestisce sia l'impianto di produzione sia il sistema di accumulo. Nel campo "Potenza nominale di carica e scarica sistema di accumulo" occorrerà indicare la potenza massima di carica/scarica delle batterie.

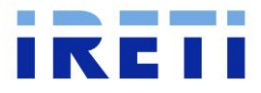

#### 2.2.2.3. Registrazione impianto gaudì

| Dati Richiesta                                        |                                                                         | Dati Anagrafici                                              | Dati Impianto       |         | Dati Bancari     | Conferma Dati Inseriti |
|-------------------------------------------------------|-------------------------------------------------------------------------|--------------------------------------------------------------|---------------------|---------|------------------|------------------------|
| ASSPC                                                 | Dati Tecnici                                                            | Sistema di accumulo                                          | Ubicazione          | Dispace | iamento Registra | azione impianto Gaudì  |
|                                                       |                                                                         | Regist                                                       | razione in          | npiant  | o Gaudì          |                        |
| Indirizz<br>Se il pri<br>inserire<br>precede<br>Salva | zo mail Gaudì<br>oduttore è già<br>e lo stesso indi<br>ente registrazio | registrato su Gaudi è n<br>rizzo email indicato nell<br>ione | ¢<br>ecessario<br>a |         |                  |                        |

## 2.2.2.4. Dati bancari

| Dati Richiesta                                               | Dati Anagrafici                | Dati Impianto | Dati Bancari                                             | Conferma Dati Inseriti |  |  |  |
|--------------------------------------------------------------|--------------------------------|---------------|----------------------------------------------------------|------------------------|--|--|--|
| Corrispettivo di connessione                                 |                                |               |                                                          |                        |  |  |  |
| IBAN                                                         |                                |               |                                                          |                        |  |  |  |
| Cognome/Ragione Sociale intestatario Nome intestatario       |                                |               |                                                          |                        |  |  |  |
| Indirizzo PEC                                                |                                | Codi          | ce Destinatario                                          |                        |  |  |  |
| Codice fiscale intesta                                       | atario                         | Parti         | ta IVA intestatario                                      |                        |  |  |  |
|                                                              | Ever                           | tuali indenr  | nizzi TICA                                               |                        |  |  |  |
| Replica dati Corrispe                                        | ettivo di connessione 🗆        | )             |                                                          |                        |  |  |  |
| IBAN                                                         |                                |               |                                                          |                        |  |  |  |
|                                                              |                                |               |                                                          |                        |  |  |  |
| Cognome/Ragione S                                            | Sociale intestatario           | Nom           | e intestatario                                           |                        |  |  |  |
| Cognome/Ragione S<br>Indirizzo PEC                           | Sociale intestatario           | Codi          | e intestatario<br>ce Destinatario                        |                        |  |  |  |
| Cognome/Ragione S<br>Indirizzo PEC<br>Codice fiscale intesta | Sociale intestatario<br>atario | Nom<br>Codi   | e intestatario<br>ce Destinatario<br>ta IVA intestatario |                        |  |  |  |

Per poter registrare correttamente l'impianto Gaudì occorre indicare l'indirizzo e-mail sul quale il Gestore di Rete dovrà registrare l'impianto Gaudì.

IMPORTANTE: se il produttore si è già registrato sul Portale Gaudì di Terna (es. qualora in precedenza avesse realizzato un altro impianto di produzione su un altro POD), occorrerà indicare lo stesso indirizzo mail utilizzato durante la prima registrazione in modo da poter fare la corretta associazione su Gaudì.

I dati bancari si dividono tra "Corrispettivo di connessione", dove verranno addebitati i costi di connessione e "Eventuali indennizzi TICA" dove verranno accreditati eventuali indennizzi per ritardi sulla pratica.

Dovranno essere inseriti tutti i dati disponibili. Le Persone Giuridiche, le Pubbliche Amministrazioni e i Condomini, oltre all'IBAN e Ragione Sociale, dovranno inserire obbligatoriamente anche l'indirizzo PEC, il Codice Destinatario e la Partita IVA.

Una volta inseriti nel Corrispettivo di Connessione, premendo il tasto "replica dati", questi verranno riportati automaticamente anche nella sezione indennizzi.

Per il caricamento degli allegati si rimanda al paragrafo 2.4.

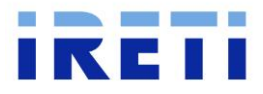

## 2.2.3. Comunicazione Unica

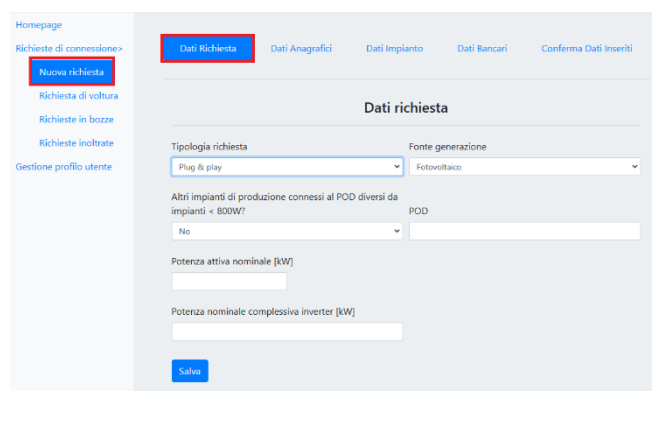

Questa sezione è dedicata a richieste di connessione per impianti Plug & Play e per impianti minori di 800W, come da del. 315/2020/r/ell.

Si ricorda che gli impianti Plug & Play non possono avere potenza superiore a 350W.

#### 2.2.3.1. Dati Anagrafici

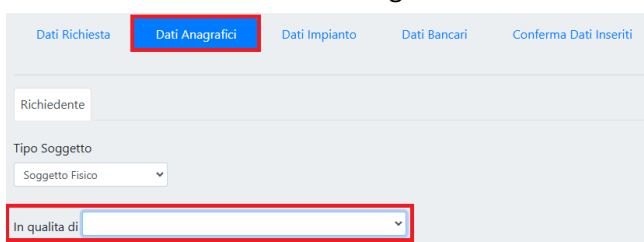

Nella sezione "**Dati Anagrafici**" saranno riportati i dati del richiedente inseriti durante la registrazione a portale.

#### 2.2.3.2. Dati impianto

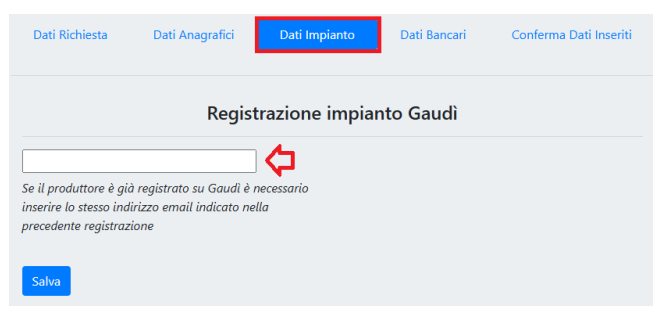

## 2.2.3.3. Dati bancari

| Dati Richiesta               | Dati Anagrafici           | Dati Impianto           | Dati Bancari         | Conferma Dati Inseriti |
|------------------------------|---------------------------|-------------------------|----------------------|------------------------|
|                              | Eve                       | ntuali indenni          | zzi TICA             |                        |
| IBAN                         |                           |                         |                      |                        |
| Cognome/Ragione              | Sociale intestatario      | Nome                    | intestatario         |                        |
| Indirizzo PEC                |                           | Codice                  | e Destinatario       |                        |
| Codice fiscale intest        | tatario                   | Partita                 | IVA intestatario     |                        |
| Dichiaro che le coor<br>TICA | rdinate bancarie inserite | e sono intestate al ric | hiedente, come defin | ito dal 🗌              |

Per poter registrare correttamente l'impianto Gaudì occorre indicare l'indirizzo e-mail sul quale il Gestore di Rete dovrà registrare l'impianto Gaudì.

IMPORTANTE: se il produttore si è già registrato sul Portale Gaudì di Terna (es. qualora in precedenza avesse realizzato un altro impianto di produzione su un altro POD), occorrerà indicare lo stesso indirizzo mail utilizzato durante la prima registrazione in modo da poter fare la corretta associazione su Gaudì.

In questa sezione dovranno essere inseriti i dati bancari dove verranno accreditati eventuali indennizzi per ritardi sulla pratica.

Dovranno essere inseriti tutti i dati disponibili. Le Persone Giuridiche, le Pubbliche Amministrazioni e i Condomini, oltre all'IBAN e Ragione Sociale, dovranno inserire obbligatoriamente anche l'indirizzo PEC, il Codice Destinatario e la Partita IVA.

Per il caricamento degli allegati si rimanda al paragrafo 2.4.

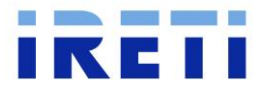

### 2.2.3.4. Allegati

| Caricamento Allegati                                                                                              |           |                     |
|----------------------------------------------------------------------------------------------------|-----------|---------------------|
| Descrizione Documento                                                                                             | Stato     |                     |
| Schema elettrico unifilare                                                                                        | 0         | Carica<br>documento |
| Documenti titolare connessione (Carta Identità + Codice Fiscale)                                                  | 0         | Carica<br>documento |
| Delega alla presentazione della domanda                                                                           | $\otimes$ | Carica<br>documento |
| Dichiarazione di conformità dell'impianto di produzione alla regola dell'arte ai sensi<br>della vigente normativa | 0         | Carica<br>documento |
| Dichiarazione di conformità dei dispositivi di conversione statica e di interfaccia installati                    | ⊗         | Carica<br>documento |
| Altro                                                                                                    | $\otimes$ | Carica<br>documento |
| Regolamento di esercizio sottoscritto dal produttore                                                              | 0         | Carica<br>documento |
| Comunicazione unica compilata                                                                                     | 0         | Carica<br>documento |

#### Potenza inferiore a 800 W

#### Impianto di produzione con potenza attiva nominale inferiore o uguale a 800 W

Modulo della Comunicazione Unica (CU) per la connessione e l'esercizio di impianti di produzione con potenza nominale inferiore o uguale a 800 W.

IMPORTANTE: la richiesta di connessione, comprensiva degli allegati necessari e indicati nella Comunicazione Unica, dovrà essere inoltrata tramite **Portale Produttori**, nella sezione "Impianto < 800W".

Ulteriori informazioni sono disponibili nella pagina Modalità e Condizioni Contrattuali (MCC).

| Comunicazione Unica | ⊚ Ł | Regolamento di esercizio | Q |
|---------------------|-----|--------------------------|---|
|                     |     |                          |   |

Impianto di produzione Plug & Play con potenza attiva nominale inferiore o uguale a $\,^{\vee}$  350 W

Impianti Plug & Play (minore di 350W): per questa tipologia di impianti, gli allegati obbligatori sono solamente la Comunicazione Unica e i Documenti del titolare di connessione

**Impianto <800W**: per questa tipologia di impianti, gli allegati obbligatori sono quelli indicati nell'immagine a fianco, ovvero:

- Schema elettrico unifilare
- Documenti di connessione
- Dichiarazione di conformità dell'impianto
- Regolamento di esercizio
- Comunicazione Unica

La comunicazione unica è scaricabile dalla pagina "<u>modulistica di connessione</u>" del sito Ireti.it, la quale dovrà essere scaricata, compilata e allegata sul Portale Produttori.

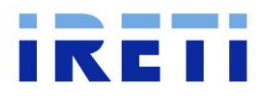

## 2.3. Richieste di voltura

| Homepage<br>Richieste di connessione> | Dati Richiesta              | Dati Anagrafici | Conferma Dati Inseriti |
|---------------------------------------|-----------------------------|-----------------|------------------------|
| Nuova richiesta                       |                             |                 |                        |
| Richiesta di voltura                  |                             | Dati richiesta  |                        |
| Richieste in bozze                    |                             |                 |                        |
| Richieste inoltrate                   | Codice di rintracciabilità  |                 |                        |
| Gestione profilo utente               |                             |                 |                        |
|                                       | Data compilazione richiesta | Identificativo  | richiedente            |
|                                       |                             |                 |                        |
|                                       | Tipologia voltura           | POD             |                        |
|                                       | Voltura intestatario        | *               |                        |
|                                       | Impianto già in esercizio?  | Codice CENS     | IMP                    |
|                                       | No                          | ~ <b>D</b>      |                        |
|                                       | Data di decorrenza voltura  |                 |                        |
|                                       | gg/mm/aaaa                  |                 |                        |
|                                       | Salva                       |                 |                        |

Per il caricamento degli allegati si rimanda al paragrafo 2.4.

## 2.3.1. Tipologia richiesta di voltura

Le richieste di voltura possono riguardare le seguenti modifiche:

## 2.3.1.1. Voltura richiedente

La voltura del richiedente può essere effettuata solamente per pratiche non concluse. Difatti, questa richiesta prevede la voltura della pratica di connessione e migrazione della stessa dal Portale Produttori del cedente a quella del cessionario. La richiesta dovrà essere inserita dal Portale Produttori del cessionario, quindi, se quest'ultimo non ha già un'utenza attiva dovrà crearla e successivamente inserire la pratica dal proprio account.

## 2.3.1.2. Voltura Intestatario

La voltura dell'intestatario può essere effettuata sia per pratica concluse sia per pratiche non concluse. Questa può essere inviata sia da utenze del Portale Produttori esistenti sia da nuove utenze.

#### 2.3.1.3. Voltura Richiedente e intestatario

È possibile richiedere la voltura sia dell'intestatario sia del richiedente. Questa tipologia di richiesta dovrà essere inserita dal Portale Produttori del cessionario, quindi, se quest'ultimo non ha già un'utenza attiva dovrà crearla e successivamente inserire la pratica dal proprio account. Inoltre, questa tipologia è riservata alle sole pratiche non concluse.

Per il caricamento degli allegati si rimanda al paragrafo 2.4.

In questa sezione è possibile inserire nuove istanze per richieste di voltura di richieste di connessione inserite in precedenza.

Nello specifico è possibile richiedere la voltura dell'intestatario e del richiedente.

Nella seziona "Dati Richiesta" si dovranno inserire i dati dell'impianto per la quale si sta richiedendo una voltura.

Il codice CENSIMP dovrà essere inserito obbligatoriamente solamente per gli impianti già in esercizio.

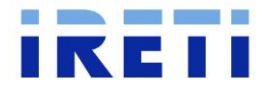

## 2.4. Caricamento Allegati e inoltro pratica

## 2.4.1. Conferma dati inseriti

| Dati Richiesta      | Dati Anagrafici | Dati Impianto | Dati Bancari | Conferma Dati Inseriti |
|---------------------|-----------------|---------------|--------------|------------------------|
| Operazioni d        | isponibili      |               |              |                        |
| Salva Dati in Bozza | 3               |               |              | Salva Dati in Bozza    |
| Salvataggio Defini  | tivo Dati       |               | 5            | Salvataggio Dati       |
| Carica Documenta    | zione           |               | _ ¢ı         | Carica documentazione  |

Una volta compilati tutti i dati sarà possibile procedere con il "Salvataggio Dati". Salvato i dati, la pratica non è ancora conclusa ma occorrerà procedere al caricamento della documentazione obbligatoria premendo il tasto "Carica documentazione".

## 2.4.2. Carica documentazione

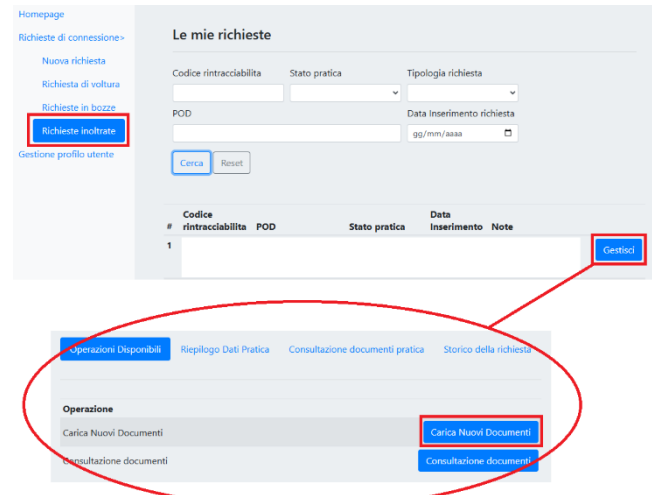

È possibile accedere alla sezione del caricamento allegati o al termine dell'inserimento della pratica dopo il salvataggio dei dati oppure dalla sezione "Richieste inoltrate" premendo il tasto "Gestisci".

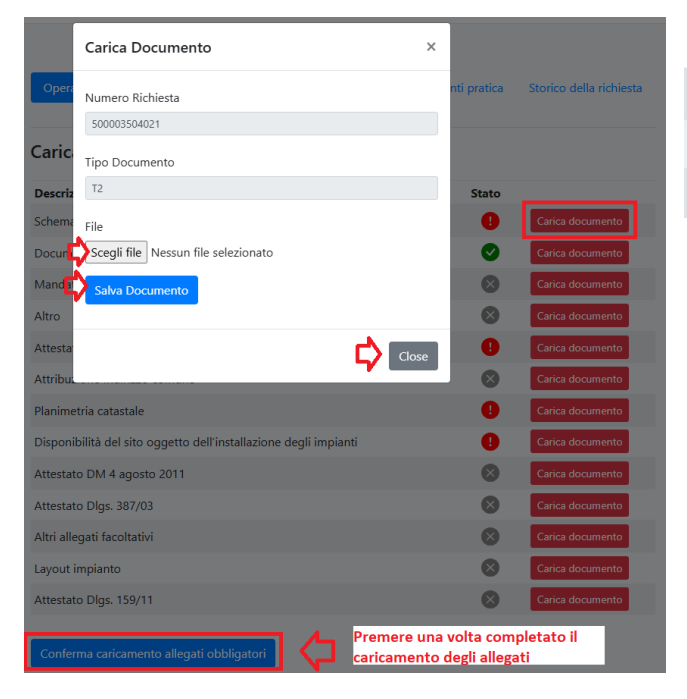

Gli allegati riportano un'icona di stato:

- 1 Allegato da caricare obbligatoriamente
- Allegato caricato
- Allegato non obbligatorio

Per caricare l'allagato occorre premere "carica documento" e successivamente si aprirà un'altra schermata selezionare il file desiderato.

Una volta completato l'inserimento di tutti gli allegati si potrà procedere all'inoltro della pratica premendo il tasto "Conferma caricamento allegati obbligatori".

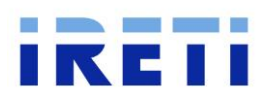

## 2.5. Richiese inoltrate

| Homepage                                |                                  |                                        |          |
|-----------------------------------------|----------------------------------|----------------------------------------|----------|
| Richieste di connessione>               | Le mie richieste                 |                                        |          |
| Nuova richiesta<br>Richiesta di voltura | Codice rintracciabilita Stato pr | ratica Tipologia richiesta             |          |
| Richieste in bozze                      | POD                              | Data Inserimento richiesta             |          |
| Gestione profilo utente                 | Cerca                            | gg/mm/aaaa u                           |          |
|                                         | Codice<br># rintracciabilita POD | Data<br>Stato pratica Inserimento Note |          |
|                                         | 1                                |                                        | Gestisci |

In questa sezione è possibile visualizzare le richieste di connessione e/o di voltura inserite in precedenza.

Nello specifico è possibile visualizzare lo stato della pratica, inviare comunicazioni e allegare documenti.

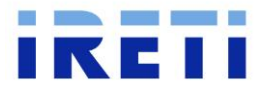

## 2.6. Gestione pratica Iter Ordinario

Successivamente all'inoltro della pratica sarà possibile visualizzare lo stato della pratica e eseguire le successive attività accedendo alla sezione "richieste inoltrate". Premendo il tasto "gestisci" si potranno caricare nuovi allegati, consultare quelli caricati in precedenza o richiedere l'annullamento della pratica.

## 2.6.1. Annullamento pratica

| Homepage                  |                         |                        |                                 |                         |
|---------------------------|-------------------------|------------------------|---------------------------------|-------------------------|
| Richieste di connessione> | Operazioni Disponibili  | Riepilogo Dati Pratica | Consultazione documenti pratica | Storico della richiesta |
| Nuova richiesta           |                         |                        |                                 |                         |
| Richiesta di voltura      |                         |                        |                                 |                         |
| Weblands in Lange         | Operazione              |                        |                                 |                         |
| Richieste inoltrate       | Carica Nuovi Documenti  |                        |                                 | Carica Nuovi Documenti  |
| Gestione profilo utente   | Annullamento pratica    |                        |                                 | Annullamento pratica    |
|                           | Consultazione documenti |                        |                                 | Consultazione documenti |

Per richiedere l'annullamento della pratica occorre premere l'apposito pulsante e successivamente inserire le note di annullamento e caricare la documentazione richiesta.

Al termine di questa procedura la pratica passerà in "Richiesta annullamento inserita".

Qualora la documentazione inviata risultasse errata, la pratica passerà nello stato precedente e occorrerà procedere nuovamente al caricamento della documentazione.

Il "modulo di rinuncia pratica di connessione" è scaricabile dalla pagina "<u>modulistica di connessione</u>" del sito Ireti.it, la quale dovrà essere scaricata, compilata e allegata sul Portale Produttori.

Per il caricamento degli allegati si rimanda al paragrafo 2.4.

## 2.6.2. Gestione appuntamento sopralluogo

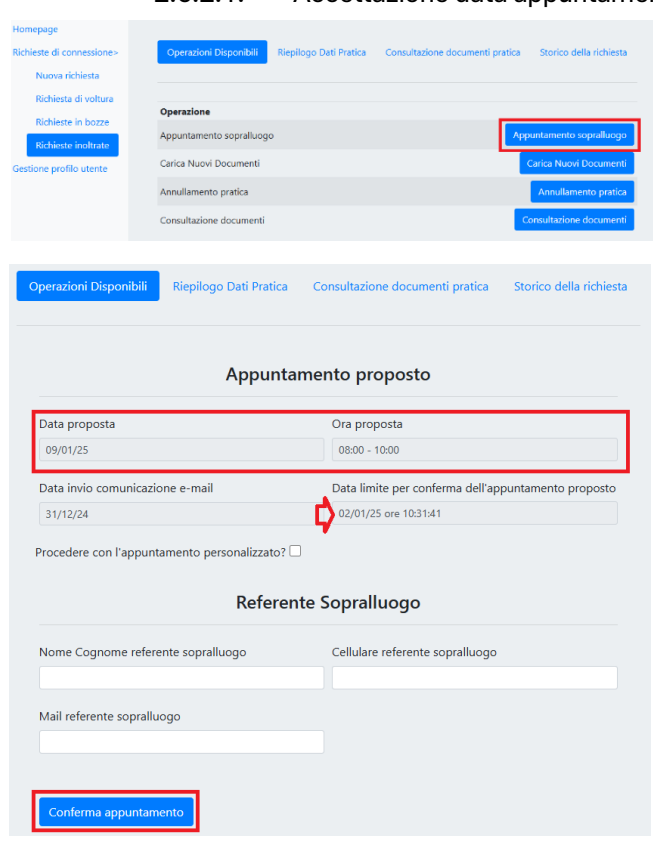

<sup>2.6.2.1.</sup> Accettazione data appuntamento

Se i dati inseriti risulteranno corretti, la pratica verrà accettata e verrà proposto un appuntamento per il sopralluogo. La comunicazione avverrà tramite invio di una mail all'indirizzo indicato in fase di registrazione e dal Portale Produttori sarà possibile procedere alla presa appuntamento premendo sul pulsante "appuntamento sopralluogo".

In questa sezione verrà riportata data e orario proposto per il sopralluogo e la data entro la quale occorre accettare l'appuntamento.

Se la data proposta andrà bene, si dovrà procedere alla compilazione dei dati del referente del sopralluogo e premere il tasto di "conferma appuntamento". Successivamente la pratica passerà nello stato "Appuntamento sopralluogo confermato".

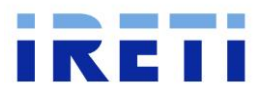

| ٨                                                                                                    |                                                                                                    |
|----------------------------------------------------------------------------------------------------|----------------------------------------------------------------------------------------------------|
| A                                                                                                    | ppuntamento proposto                                                                                                    |
| Data proposta                                                                                                    | Ora proposta                                                                                                    |
| 09/01/25                                                                                                    | 08:00 - 10:00                                                                                                    |
|                                                                                                    |                                                                                                    |
| Data invio comunicazione e-mail                                                                                                    | Data limite per conferma dell'appuntamento proposto                                                                                                    |
| Data invio comunicazione e-mail<br>31/12/24                                                                                                    | Data limite per conferma dell'appuntamento proposto<br>02/01/25 ore 10:31:41                                                                                                    |
| Data invio comunicazione e-mail<br>31/12/24<br>Procedere con l'appuntamento person<br>Appri                                                     | Data limite per conferma dell'appuntamento proposto<br>02/01/25 ore 10:31:41<br>alizzate 2<br>untamento Personalizzato                                                                         |
| Data invio comunicazione e-mail 31/12/24 Procedere con l'appuntamento person Apppu Visualizza fasce orarie alla data: (09/01)                   | Data limite per conferma dell'appuntamento proposto<br>02/01/25 ore 10:31:41<br>alizzat 2 2<br>untamento Personalizzato<br>/2025                                                               |
| Data invio comunicazione e-mail<br>31/12/24<br>Procedere con l'appuntamento person<br>Appri<br>Visualizza fasce orarie alla data: 09/01<br>Data | Data limite per conferma dell'appuntamento proposto<br>02/01/25 ore 10:31:41<br>alizzat 2 2<br>untamento Personalizzato<br>/2025 C Verifica disponibilità 10:00 - 12:00 v<br>Ora 10:00 - 12:00 |

Se si vorrà procedere alla modifica della data proposta, sarà possibile procedere alla presa appuntamento personalizzato, premendo l'apposito tasto.

Successivamente comparirà una nuova sezione dove sarà possibile indicare la data desiderata e verificarne le disponibilità e selezionare eventualmente la fascia oraria. Non ci sarà bisogno di ulteriori comunicazioni per confermare la data di sopralluogo personalizzato.

Come per il caso precedente, si dovrà procedere alla compilazione dei dati del referente del sopralluogo e premere il tasto di "conferma appuntamento". Successivamente la pratica passerà nello stato "Appuntamento sopralluogo confermato".

## 2.6.2.2. Modifica data sopralluogo

| Operazioni Disponibili  | Riepilogo Dati Pratica | Consultazione documenti pratica | Storico della richiesta |
|-------------------------|------------------------|---------------------------------|-------------------------|
| Operazione              |                        |                                 |                         |
| Modifica appuntamento   |                        |                                 | Modifica appuntamento   |
| Carica Nuovi Documenti  |                        | 1                               | Carica Nuovi Documenti  |
| Annullamento pratica    |                        |                                 | Annullamento pratica    |
| Consultazione documenti |                        |                                 | Consultazione documenti |

Successivamente alla presa appuntamento come da paragrafo 2.6.2.1 sarà comunque possibile modificare la data di sopralluogo concordata entrando nella sezione "modifica appuntamento" all'interno della pratica.

## 2.6.2.3. Appuntamento non eseguito

Nel caso in cui l'appuntamento del sopralluogo non sia stato eseguito, la pratica passerà nello stato "Appuntamento non eseguito" e occorrerà procedere alla presa di un nuovo appuntamento in modo analogo al paragrafo 2.6.2.2.

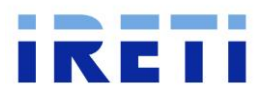

## 2.6.3. Notifica e accettazione del preventivo

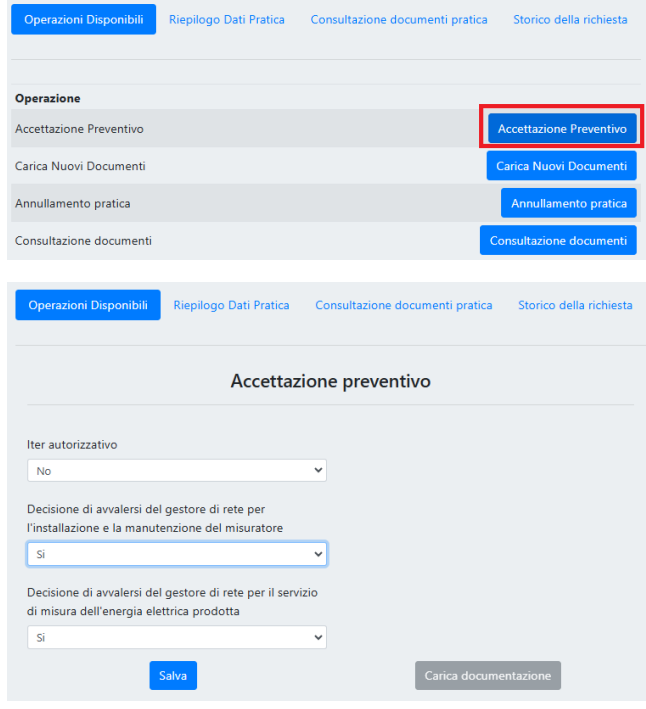

Per il caricamento degli allegati si rimanda al paragrafo 2.4.

| Operazioni Disponibili      | Riepilogo Dati Pratica        | Consultazione documenti pratica | Storico della richiesta |
|-----------------------------|-------------------------------|---------------------------------|-------------------------|
|                             |                               |                                 |                         |
| Operazione                  |                               |                                 |                         |
| Carica Nuovi Documenti      |                               |                                 | Carica Nuovi Documenti  |
| Annullamento pratica        |                               |                                 | Annullamento pratica    |
| Consultazione documenti     |                               |                                 | lonsultazione documenti |
|                             |                               |                                 |                         |
| Operazioni Disponibili      | Riepilogo Dati Pratica        | Consultazione documenti pratica | Storico della richiesta |
| Caricamento Alle            | gati                          |                                 |                         |
| Descrizione Documento       |                               |                                 | Stato                   |
| Altro                       |                               |                                 | Carica documento        |
| Comunicazione fine opere    | (FIOP) ( verificare necessit  | à inizio opere)                 | Carica documento        |
| Comunicazione inizio lavo   | ri impianto di produzione     | (CIL)                           | Carica documento        |
| Comunicazione fine lavori   | impianto di produzione (C     | (FL)                            | Carica documento        |
| Dichiarazione sostitutiva d | li atto di notorietà con indi | cazione della tipologia ASSPC   | Carica documento        |
| Regolamento di esercizio e  | e allegati                    |                                 | Carica documento        |
| Altri allegati facoltativi  |                               |                                 | Carica documento        |

#### 2.6.4. Documentazione di Fine Lavori

Successivamente all'esecuzione del sopralluogo verrà notificato il preventivo tramite pubblicazione sul Portale Produttori e avviso tramite invio di una mail all'indirizzo indicato in fase di registrazione.

Il documento sarà scaricabile dalla sezione "consultazione documenti" e riporterà i dettagli del lavoro da eseguire ed eventuali Opere a carico del cliente.

La pratica passerà in stato "Preventivo notificato" e sarà possibile procedere all'accettazione del preventivo.

Durante la compilazione verrà richiesto se è presente un iter autorizzativo e se il misuratore di produzione verrà installato e gestito dal produttore o dal gestore di rete.

Qualora la documentazione inviata risultasse errata, la pratica passerà in stato "accettazione rifiutata" e occorrerà procedere nuovamente all'accettazione del preventivo.

Se l'accettazione del preventivo verrà approvata, il Gestore di Rete provvederà a registrare l'anagrafica del POD su Gaudì e da quel momento sarà possibile caricare la documentazione di Fine Lavori, Fine Opere e Regolamento di Esercizio.

Qualora la documentazione inviata risultasse errata, la pratica passerà in stato "Regolamento di esercizio respinto" oppure "Impianto non validato su Gaudì" e occorrerà procedere nuovamente al caricamento della documentazione richiesta.

Per il caricamento degli allegati si rimanda al paragrafo 2.4.

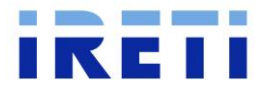

## 2.6.5. Termine pratica e attivazione impianto

Una volta completato il caricamento di tutti gli allegati, inserito l'impianto e registrato UPNR su Gaudì di Terna, l'impianto passerà in stato "Impianto esercibile" e verrete contattati telefonicamente o tramite mail ai recapiti forniti in fase di richiesta per concordare la data di attivazione dell'impianto. Successivamente all'intervento la pratica passerà in stato "Impianto attivato".

Se invece è stato richiesto di accedere alla delibera 361/2023/R/ell, la pratica seguirà l'iter di cui al paragrafo 2.8.

## 2.7. Gestione pratica Iter Semplificato

Successivamente all'inoltro della pratica la pratica potrà passare nei seguenti stati: Richiesta di integrazione, Necessario sopralluogo o Richiesta di connessione accettata.

| Operazioni Disponibili  | Riepilogo Dati Pratica | Consultazione documenti pratica | Storico della richiesta |
|-------------------------|------------------------|---------------------------------|-------------------------|
| Operazione              |                        |                                 |                         |
| Integrazione            |                        |                                 |                         |
| Modifica dati           |                        |                                 | Modifica dati           |
| Annullamento pratica    |                        |                                 | Annullamento pratica    |
| Consultazione documenti |                        | C                               | onsultazione documenti  |

#### 2.7.1. Richiesta di integrazione

Se la documentazione inviata necessità di un'integrazione o modifica dei dati, la pratica passerà nello stato "Richiesta in attesa integrazione richiedente" e da questo momento sarà possibile entrare nella sezione "Integrazione" per caricare la documentazione richiesta ed entrare nella sezione "modifica dati" per cambiare i dati inseriti precedentemente.

Il dettaglio della richiesta di integrazione è riportato nell'apposito allegato, visualizzabile premendo il tasto "Consultazione documenti" alla voce "Richiesta di integrazione".

| Operazioni Disponibili                  | Riepilogo Dati Pratica         | Consultazione docume     | enti pratica       | Storico della richiesta |
|-----------------------------------------|--------------------------------|--------------------------|--------------------|-------------------------|
| Caricamento Alleg                       | gati                           |                          |                    |                         |
| Nel caso di modifica dei c<br>inserita. | lati della richiesta, eseguire | e nuovamente il caricame | ento di tutta la d | ocumentazione già       |
| Descrizione Documento                   |                                | Sta                      | ito                |                         |
| Integrazione                            |                                | •                        | Carica<br>documen  |                         |
| Modello Unico parte 1                   |                                | C                        | Carica<br>documen  | Genera<br>to template   |
| Documenti titolare connes               | sione (Carta Identità + Coo    | dice Fiscale)            | Carica<br>documen  | to                      |
| Mandato di rappresentanz                | ta                             | 6                        | Carica<br>documen  | Genera<br>to template   |
| Altro                                   |                                | 6                        | Carica<br>documen  | to                      |

Per procedere all'integrazione occorrerà modificare i dati (se richiesto) e inviare la documentazione integrativa premendo il tasto "integrazione".

Sull'allegato "Integrazione" dovrà essere inviata la documentazione richiesta e, qualora l'integrazione comprendesse anche la modifica dei dati sul Portale Produttori, occorrerà procedere a generare i nuovi template del Modello Unico Parte I e il Mandato di Rappresentanza (se previsto) e ricaricarli nella rispettiva sezione.

Atro Carica documentazione inviata risultasse errata, la pratica passerà in stato "Integrazione respinta" e occorrerà procedere nuovamente all'integrazione.

La pratica successivamente verrà esaminata e potrà passare in stato "Richiesta di connessione accettata" o

Per il caricamento degli allegati si rimanda al paragrafo 2.4.

"Necessario sopralluogo", rispettivamente al paragrafo 2.7.3 e 2.7.2.

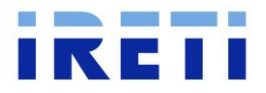

## 2.7.2. Necessario sopralluogo

Se il gestore dovesse ritenere necessario eseguire un sopralluogo, verrà proposta una data per l'appuntamento tramite invio di una mail all'indirizzo indicato in fase di inserimento richiesta e la pratica passerà in stato "Necessario sopralluogo". Questa data potrà essere accettata o modificata, in modo analogo a quanto riportato al paragrafo 2.6.2.

Se dal sopralluogo non dovessero emergere criticità e il lavoro previsto per la connessione rimarrà di tipo Semplice, la pratica passerà in stato "Richiesta di connessione accettata" e sarà possibile procedere con quanto previsto al paragrafo 2.7.3. Nel caso in cui, invece, il lavoro previsto sarà di tipo Complesso, la pratica seguirà iter analogo a quanto riportato al paragrafo 2.6.3.

| Operazioni Disponibili                                            | Riepilogo Dati Pratica | Co  | nsultazione documenti pratica  | Storico della richiesta |  |
|-------------------------------------------------------------------|------------------------|-----|--------------------------------|-------------------------|--|
|                                                                   |                        |     |                                |                         |  |
|                                                                   |                        |     |                                |                         |  |
| Operazione                                                        |                        |     |                                |                         |  |
| Modello Unico Parte II                                            |                        |     |                                | Modello Unico Parte II  |  |
| Carica Nuovi Documenti                                            |                        |     |                                | Carica Nuovi Documenti  |  |
| Annullamento pratica                                              |                        |     |                                | Annullamento pratica    |  |
| Consultazione documenti                                           |                        |     |                                | Consultazione documenti |  |
| Operazioni Disponibili                                            | Riepilogo Dati Pratica | Co  | onsultazione documenti pratica | Storico della richiesta |  |
|                                                                   | Dati per l'attivaz     | ion | e del Ritiro Dedicato          |                         |  |
| IBAN                                                              |                        |     | Intestatario IBAN              |                         |  |
|                                                                   |                        |     |                                |                         |  |
| Indirizzo PEC                                                     |                        |     | Codice Destinatario            |                         |  |
|                                                                   |                        |     |                                |                         |  |
|                                                                   | Marc                   | a e | modello                        |                         |  |
| Marca inverter                                                    |                        |     | Modello inverter               |                         |  |
|                                                                   |                        |     |                                |                         |  |
| Marca protozione di interfaccia Medello protozione di interfaccia |                        |     |                                |                         |  |
| Marca protezione di interfaccia                                   |                        |     |                                |                         |  |
|                                                                   |                        |     |                                |                         |  |
| Marca Sistema di accumu                                           | oli                    |     | Modello Sistema di accumulo    |                         |  |
|                                                                   |                        |     |                                |                         |  |
|                                                                   | Fi                     | ne  | lavori                         |                         |  |
| Data effettiva di fine lavo                                       | ri                     |     |                                |                         |  |
| gg/mm/aaaa                                                        |                        | ۵   |                                |                         |  |
| Modifica dei dati tecnici dell'impianto                           |                        |     |                                |                         |  |
| Aggiornamento dati tecn                                           | nici impianto          |     |                                |                         |  |
|                                                                   |                        | ~   |                                |                         |  |
|                                                                   |                        |     |                                |                         |  |
| Conferma della correttezz                                         | a dei dati inseriti    |     | Carica docum                   | ientazione              |  |
| Richiesta di modifica dei d                                       | dati inseriti          |     |                                |                         |  |

#### 2.7.3. Richiesta accettata - Caricamento Modello Unico Parte II

In questa fase è possibile procedere alla compilazione e caricamento del Modello Unico Parte II e dei relativi allegati.

Una volta entrati nell'apposita sezione sarà possibile confermare i dati inseriti in fase di inserimento oppure modificare alcuni dati, come la presenza dell'accumulo, la potenza nominale o la potenza in immissione (sarà solamente possibile richiederne una minore rispetto a quella chiesta in precedenza).

Per il caricamento degli allegati si rimanda al paragrafo 2.4.

Qualora la documentazione inviata risultasse errata, la pratica passerà in stato "Modello unico II rifiutato" e occorrerà procedere nuovamente all'invio del Modello Unico Parte II.

## 2.7.4. Termine pratica e attivazione impianto

Successivamente all'accettazione del Modello Unico Parte II, l'impianto passerà in stato "Impianto esercibile" e verrete contattati telefonicamente o tramite mail ai recapiti forniti in fase di richiesta per concordare la data di attivazione dell'impianto. Successivamente all'intervento la pratica passerà in stato "Impianto attivato".

Se invece è stato richiesto di accedere alla delibera 361/2023/R/ell, la pratica seguirà l'iter di cui al paragrafo 2.8.

#### 2.7.5. GSE

Una volta conclusa l'attivazione dell'impianto, il gestore di rete invia i dati necessari per l'attivazione della convenzione selezionata in fase di richiesta al GSE.

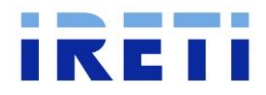

## 2.8. Richiesta di adesione Del. 361/2023/R/ell

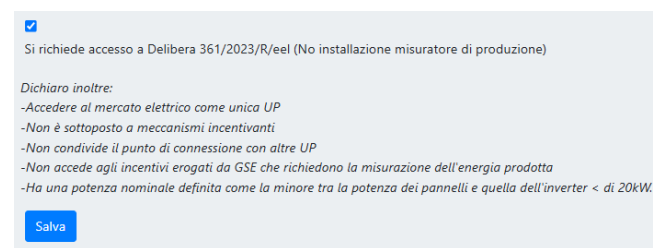

In fase di inserimento richiesta, sia in iter Ordinario sia iter Semplificato, viene richiesto se si vuole accedere alla delibera 361/23. Se questa è stata spuntata, all'esercibilità dell'impianto, il gestore verificherà la possibilità di riprogrammare il contatore di scambio (M1) da remoto, senza eseguire l'intervento in loco. Al termine dell'attività, verrà

inviata una mail all'indirizzo indicato durante l'inserimento della pratica e lo stato di quest'ultima passerà in "Impianto attivato"

Qualora questo non dovesse avvenire, la pratica passerà in stato "Necessaria sostituzione contatore" oppure "Necessaria riprogrammazione in loco" e verrete contattati telefonicamente o tramite mail ai recapiti forniti in fase di richiesta per concordare la data di attivazione dell'impianto. Successivamente all'intervento la pratica passerà in stato "Impianto attivato".

Si ricorda che ai sensi dell'articolo 10.10ter del TICA, in questi casi non verrà rilasciato il verbale di attivazione.

## 2.9.Regolamento di esercizio

## 2.9.1. Iter Semplificato

| Operazio | ni Disponi | ibili Riepilo <u>c</u> | jo Dati Pratica | Consultazione documenti pratica | Storico della richiesta |
|----------|------------|------------------------|-----------------|---------------------------------|-------------------------|
| Data     | Ora        | Documento              | Nome file       |                                 |                         |
|          |            |                        |                 |                                 | Download                |
|          |            |                        |                 |                                 | Download                |
|          |            |                        |                 |                                 | Download                |
|          |            |                        |                 |                                 | Download                |
|          |            | <b>Ç</b>               | RDE             |                                 | Download                |

Per le pratiche in Iter Semplificato con livello di tensione alla rete in BT, il Regolamento di Esercizio verrà predisposto e pubblicato nella sezione allegati della rispettiva pratica.

Per le pratiche in Iter Semplificato con livello di tensione alla rete in MT, il Regolamento di Esercizio dovrà essere scaricato dalla sezione <u>Regole Tecniche</u> del sito Ireti, compilato ed caricato nell'apposita sezione degli allegati del Modello Unico Parte II.

#### 2.9.2. Iter Ordinario

| Operazioni Disponibili      | Riepilogo Dati Pratica        | Consultazione documenti pratica | Storico della richiesta |
|-----------------------------|-------------------------------|---------------------------------|-------------------------|
|                             |                               |                                 |                         |
| Operazione                  |                               |                                 |                         |
| Carica Nuovi Documenti      |                               |                                 | Carica Nuovi Documenti  |
| Annullamento pratica        |                               |                                 | Annullamento pratica    |
| Consultazione documenti     |                               |                                 | Consultazione documenti |
| Operazioni Disponibili      | Riepilogo Dati Pratica        | Consultazione documenti pratica | Storico della richiesta |
| Caricamento Alleg           | gati                          |                                 |                         |
| Descrizione Documento       |                               | 2                               | Stato                   |
| Altro                       |                               |                                 | Carica documento        |
| Comunicazione fine opere    | (FIOP) ( verificare necessita | à inizio opere)                 | Carica documento        |
| Comunicazione inizio lavo   | ri impianto di produzione (   | CIL)                            | Carica documento        |
| Comunicazione fine lavori   | impianto di produzione (C     | FL)                             | Carica documento        |
| Dichiarazione sostitutiva d | i atto di notorietà con indie | cazione della tipologia ASSPC   | Carica documento        |
| Regolamento di esercizio e  | e allegati                    |                                 | Carica documento        |
| Altri allegati facoltativi  |                               |                                 | Carica documento        |

Per le pratiche in Iter Ordinario il Regolamento di Esercizio dovrà essere scaricato dalla sezione <u>Regole</u> <u>Tecniche</u> del sito Ireti, compilato ed caricato nell'apposita sezione del portale.

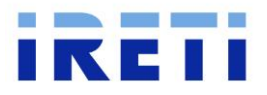

## 2.9.3. Delibera 540/2021/R/eel e successive modifiche

#### Regolamenti di esercizio e allegati

| Bassa Tensione (BT)                                                              | ~ |
|----------------------------------------------------------------------------------|---|
| Bassa Tensione (BT) - Potenza < / = 800 W e Plug&Play                            | ~ |
| Media Tensione (MT)                                                              | ~ |
| Media Tensione (MT) - Potenza < / = 30 kW                                        | ~ |
| Alta Tensione (AT)                                                               | ~ |
| Bassa Tensione (BT) e Media Tensione (MT) - Adeguamenti Del. 243/13/R/EEL        | ~ |
| Media Tensione (MT) - Adeguamenti Del. 421/14/R/EEL                              | ~ |
| \$<br>Media Tensione (MT) - Adeguamenti Del. 540/2021/R/EEL - Potenza > / = 1 MW | ^ |
| Regolamento di esercizio Del. 💿 🗄<br>540/2021/R/FEL                              |   |

Sul sito Ireti nella sezione <u>Regole Tecniche</u>, è disponibile il Regolamento di esercizio per le richieste di adesione alla delibera 540/21.

Una volta compilati occorrerà trasmettere la comunicazione all'indirizzo <u>rde@ireti.it</u>.

## 3. Costi di connessione

Per la modalità di pagamento e il corrispettivo economico per l'ottenimento del preventivo occorre fare riferimento alle <u>Modalità e Condizioni Contrattuali (MCC)</u> pubblicate sul sito di Ireti.

## 4. Adeguamento delibera 243/13/R/eel

## Regolamenti di esercizio e allegati

|   | Bassa Tensione (BT)                                                |             |                                                                                   |    |   |  |  |  |
|---|--------------------------------------------------------------------|-------------|-----------------------------------------------------------------------------------|----|---|--|--|--|
|   | Bassa Tensione (BT) - Potenza < / = 800 W e Plug&Play              |             |                                                                                   |    |   |  |  |  |
|   | Media Tensione (MT)                                                |             |                                                                                   |    |   |  |  |  |
|   | Media Tensione (MT) - Potenza < / = 30 kW                          |             |                                                                                   |    |   |  |  |  |
|   | Alta Tensione (AT)                                                 |             |                                                                                   |    |   |  |  |  |
| ¢ | Bassa Tensione (BT) e Media Te<br>Bassa tensione                   | nsione (MT) | - Adeguamenti Del. 243/13/R/E                                                     | EL | ^ |  |  |  |
|   | Regolamento di Esercizio BT - Retrofit<br>Del. AEEGSI 243/13/R/EEL | © ⊥         | Dichiarazione sostitutiva Del. 243/13                                             | 0  | Ŧ |  |  |  |
|   | Elenco e recapiti del personale<br>autorizzato                     | © ⊥         | Scheda sui rischi specifici relativi alle<br>attività di nel punto di connessione | 0  | Ŧ |  |  |  |

Sul sito <u>ireti.it</u>, nella sezione regole tecniche, è disponibile il Regolamento di esercizio, e i relativi allegati, per le richieste di adeguamento alla delibera 243/13.

Una volta compilati occorrerà trasmettere la comunicazione all'indirizzo <u>ireti@pec.ireti.it</u> e in copia conoscenza <u>connessioni\_attive@ireti.it</u>.

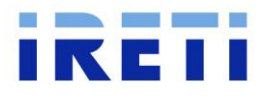

## 5. Accesso delibera 109/2021/R/ell

Richieste di modifica stato degli impianti di produzione

~

~

~

Voltura impianti di produzione in esercizio

Modifica stato connessione impianti di produzione

Accesso alla regolazione prevista dalla deliberazione 109/2021/R/eel

IMPORTANTE: La richiesta di accesso alla Del. 109/2021/R/eel, comprensiva degli allegati necessari e indicati nel modulo dell'istanza, dovrà essere inviata all'indirizzo ireti@pec.ireti.it e in copia conoscenza a connessioni\_attive@ireti.it.

Modulo accesso alla regolazione Del. 🔘 🛓

Sul sito Ireti nella sezione <u>modulistica per la</u> <u>connessione</u>, è disponibile il modulo per la richiesta di accesso alla delibera 109/21.

Il modulo, comprensiva degli allegati necessari e indicati nel modulo dell'istanza, dovrà essere inviata all'indirizzo <u>ireti@pec.ireti.it</u> e in copia conoscenza a <u>connessioni\_attive@ireti.it</u>.